# **Instruction Manual**

# Model 2582-143 Back-up Switch - 1 for 4

November 2009 Rev. A

| 0 |              |                  | 1 2 3 4 BU                     |         | MODEL 2582 |                         | 0 |
|---|--------------|------------------|--------------------------------|---------|------------|-------------------------|---|
|   | POWER ALARMS |                  | PROT P P P P<br>MODE A A A A A |         | SWITCH     | CROSS TECHNOLOGIES INC. |   |
| 0 | 1 2 1 2 3 4  | BU SW 1 2 3 4 BU | STATUS                         | EXECUTE |            |                         | 0 |

Data, drawings, and other material contained herein are proprietary to Cross Technologies, Inc., but may be reproduced or duplicated without the prior permission of Cross Technologies, Inc. for purposes of operating the equipment. Printed in USA.

When ordering parts from Cross Technologies, Inc., be sure to include the equipment model number, equipment serial number, and a description of the part.

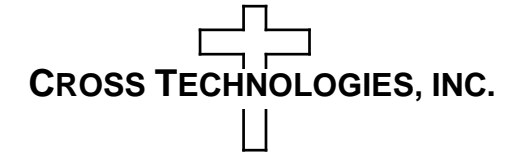

6170 Shiloh Road Alpharetta, Georgia 30005

(770) 886-8005 FAX (770) 886-7964 Toll Free 888-900-5588

WEB: www.crosstechnologies.com E-MAIL: info@crosstechnologies.com

## **INSTRUCTION MANUAL**

# MODEL 2582-143 Back-up Switch

| TABLE OF CONTENTS                    | PAGE |
|--------------------------------------|------|
| Warranty                             | 2    |
| 1.0 General                          | 3    |
| 1.1 Equipment Description            | 3    |
| 1.2 Technical Characteristics        | 4    |
| 1.3 Monitor & Control Interface      | 5    |
| 2.0 Installation                     | 8    |
| 2.1 Mechanical                       | 8    |
| 2.2 Rear I/O's                       | 9    |
| 2.3 Front Panel Controls, Indicators | 10   |
| 2.4 Operation                        | 11   |
| 2.5 Menu Settings                    | 12   |
| 3.0 Environmental Use Information    | 18   |

**WARRANTY** - The following warranty applies to all Cross Technologies, Inc. products.

All Cross Technologies, Inc. products are warranted against defective materials and workmanship for a period of one year after shipment to customer. Cross Technologies, Inc.'s obligation under this warranty is limited to repairing or, at Cross Technologies, Inc.'s option, replacing parts, subassemblies, or entire assemblies. Cross Technologies, Inc. shall not be liable for any special, indirect, or consequential damages. This warranty does not cover parts or equipment which have been subject to misuse, negligence, or accident by the customer during use. All shipping costs for warranty repairs will be prepaid by the customer. There are not other warranties, express or implied, except as stated herein.

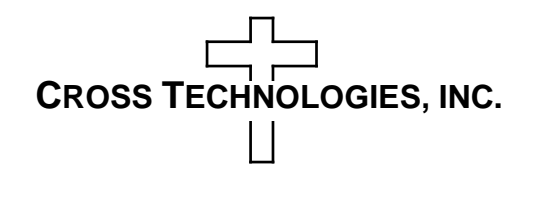

6170 Shiloh Road Alpharetta, Georgia 30005

(770) 886-8005 FAX (770) 886-7964 Toll Free 888-900-5588

WEB www.crosstechnologies.com E-MAIL info@crosstechnologies.com

## MODEL 2582-143 Switch, 1 for 4

#### 1.0 General

## **1.1 Equipment Description**

The 2582-143 1 for 4 Switch provides Auto, Remote, or Manual backup protection for up to 4 block converters by using a combination of IF/L-Band relay switches and RF transfer switches for signals from a back-up unit to any of the 4 online units. The 2582-143 works with standard Cross block up and downconverters by polling their monitor and control ports on a periodic basis. A defective unit's inputs and outputs are switched from the failed unit to the backup unit either automatically (when an alarm is detected from the failed unit), remotely or manually. Manual switching overrides Remote and Auto switching, while Remote switches. Remote selection is made by the front panel multi-function, push-button switches. Remote selection is made by the front panel multi-function, push-button switches. Remote selection is made via a rear panel female DB9 connector. The 2582-143 is powered by redundant 100-240  $\pm 10\%$  VAC power supplies and is housed in a 1.75" x 19" x 16" 1RU rack mount chassis.

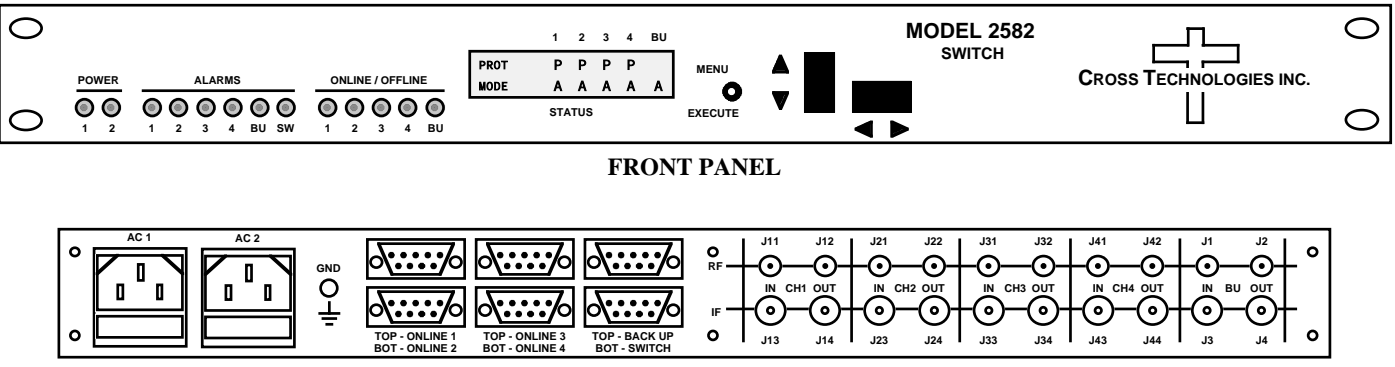

**REAR PANEL** 

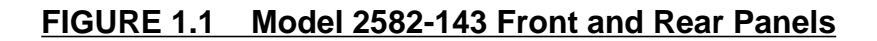

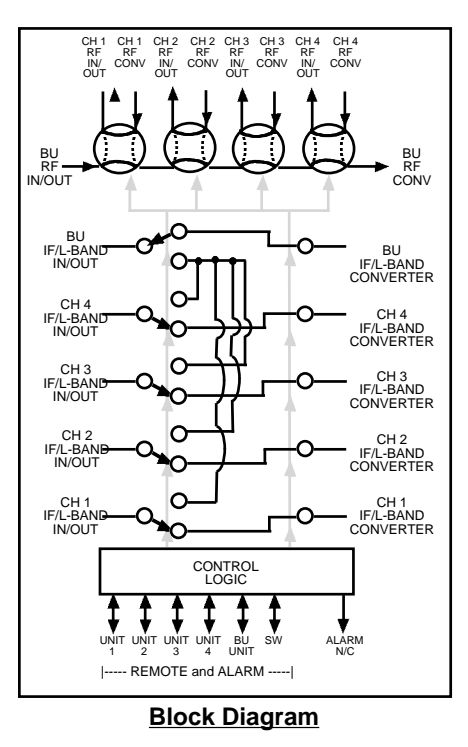

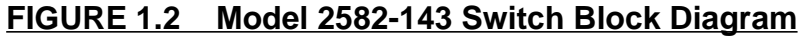

## **1.2 Technical Characteristics**

## TABLE 1.0 2582-143 Switch Specifications\*

## **L-Band Switch Characteristics**

| 50 Ω                       |
|----------------------------|
| > 12 dB                    |
| Relay                      |
| > 55 dB, DC to 1.5 GHz;    |
| > 50 dB, to 2.2 GHz;       |
| $\leq$ 100 milliseconds    |
| $\leq$ 1.5 dB, to 1.5 GHz; |
| $\leq$ 2.0 dB, to 2.2 GHz  |
| 1 for 4, no termination    |
|                            |

#### **RF** Switch Characteristics

| Impedance      | 50 Ω                     |
|----------------|--------------------------|
| Return Loss    | >12 dB                   |
| Туре           | RF Transfer              |
| Isolation      | > 60 dB, to 15 GHz       |
| Switch time    | ≤100 milliseconds        |
| Insertion Loss | $\leq$ 1.5 dB, to 8 GHz; |
|                | $\leq$ 2.0 dB, to 15 GHz |
| Configuration  | 1 for 4, no termination  |

#### **Controls, Indicators**

| Manual Selection | Push-button switches                      |
|------------------|-------------------------------------------|
| Remote Selection | RS 232C (RS 422/485, option-Q), 9600 baud |
| Power            | Green LEDs                                |
| Alarms           | Red LEDs                                  |
| Online/Off-line  | Green LEDs                                |
|                  |                                           |

## Other

| RF Connectors           | SMA (female)                                          |
|-------------------------|-------------------------------------------------------|
| IF/L-Band Connectors    | BNC (female)                                          |
| Alarm/Remote Connectors | DB9 (female)                                          |
| Size                    | 19 inch, 2RU standard chassis 1.75" high X 16.0" deep |
| Power                   | $100-240 \pm 10\%$ VAC, 47-63 Hz, 45 watts max.;      |
|                         | Redundant power supplies                              |

\*+10°C to +40°C; Specifications subject to change without notice

## **1.3 Monitor and Control Interface**

## A) Remote serial interface

Protocol: RS-232C/422/485, 9600 baud rate, no parity, 8 data bits, 1 start bit, and 1 stop bit.

## Connectors: Rear panel, DB-9 female

| SWITCH Pine | outs (RS-232C/422/485)       |
|-------------|------------------------------|
| Pin         | Function                     |
| 1           | Rx-                          |
| 2           | Rx+ (RS-232C)                |
| 3           | Tx+ (RS-232C)                |
| 4           | Tx-                          |
| 5           | GND                          |
| 6           | Alarm Relay: Common          |
| 7           | Alarm Relay: Normally Open   |
| 8           | Not Used                     |
| 9           | Alarm Relay: Normally Closed |

| CH1,CH2,CH3,CH4,BU Pinouts |                              |  |
|----------------------------|------------------------------|--|
| Pin                        | Function                     |  |
| 1                          | Tx-                          |  |
| 2                          | Tx+ (RS-232C)                |  |
| 3                          | Rx+ (RS-232C)                |  |
| 4                          | Rx-                          |  |
| 5                          | GND                          |  |
| 6                          | Alarm Relay: Common          |  |
| 7                          | Alarm Relay: Normally Open   |  |
| 8                          | Not Used                     |  |
| 9                          | Alarm Relay: Normally Closed |  |

**<u>B</u>**) **Status Requests** Table 1.1 lists the status requests for the 2582-143 and briefly describes them.

\* PLEASE NOTE: The two character {aa}(00-31) prefix, in the table below, should be used ONLY when in RS-485 mode.

| TABLE 1.1 2582-143 Status  | <u>s Requests</u> |                                                            |
|----------------------------|-------------------|------------------------------------------------------------|
| Command                    | Syntax *          | Description                                                |
| Command Status             | {aaS1}            | Returns {aaS1bcdefghijklmno pq} where:                     |
|                            |                   | • b = BACK-UP Status                                       |
|                            |                   | 0 = Normal, no channels backed up                          |
|                            |                   | 1 = CH1 is currently backed up                             |
|                            |                   | 2 = CH2 is currently backed up                             |
|                            |                   | 3 = CH3 is currently backed up                             |
|                            |                   | 4 = CH4 is currently backed up                             |
|                            |                   | • c = CH1 Status 0 = protected, 1 = unprotected            |
|                            |                   | • d = CH1 Mode 0 = AUTO, 1 = MANUAL, 2 = REMOTE            |
|                            |                   | • e = CH2 Status 0 = protected, 1 = unprotected            |
|                            |                   | • f = CH2 Mode 0 = AUTO, 1 = MANUAL, 2 = REMOTE            |
|                            |                   | • g = CH3 Status 0 = protected, 1 = unprotected            |
|                            |                   | • h = CH3 Mode 0 = AUTO, 1 = MANUAL, 2 = REMOTE            |
|                            |                   | • i = CH4 Status 0 = protected, 1 = unprotected            |
|                            |                   | • j = CH4 Mode 0 = AUTO, 1 = MANUAL, 2 = REMOTE            |
|                            |                   | • k = CH1 Alarm 0 = normal, 1 = alarm                      |
|                            |                   | • I = CH2 Alarm 0 = normal, 1 = alarm                      |
|                            |                   | • m = CH3 Alarm 0 = normal, 1 = alarm                      |
|                            |                   | • n = CH4 Alarm 0 = normal, 1 = alarm                      |
|                            |                   | • o = BACK-UP Alarm O = normal, 1 = alarm                  |
|                            |                   | • p = Power Supply A Alarm 0 = normal, 1 = alarm           |
|                            |                   | • q = Power Supply B Alarm 0 = normal, 1 = alarm           |
|                            |                   |                                                            |
| Min. Auto Switching Status | {aaS5}            | Returns {aaS5b} where:                                     |
|                            |                   | <ul> <li>b = Minimum Auto Switching mode status</li> </ul> |
|                            |                   | 0 = Normal, Min. Auto Switching OFF                        |
|                            |                   | 1 = Min. Auto Switching ON                                 |

<u>C) Commands</u> Table 1.2 lists the commands for the 2582-143 and briefly describes them. After a command is sent the 2582-143 sends a return ">" indicating the command has been received and executed.

**<u>General Command Format</u>** - The general command format is {aaCND...}, where:

- { = start byte
- aa = address (only used if in RS-485 mode)
- C = 1 character, either C (command) or S (status)
- N = 1 character command or status request
- D = 1 character or more of data (depends on command)
- } = stop byte
- \* PLEASE NOTE: The two character {aa}(00-31) prefix, in the table below, should be used ONLY when in RS-485 mode.

| Table 1.2 2582-143 Commands  |            |                                                                   |
|------------------------------|------------|-------------------------------------------------------------------|
| Command                      | Syntax*    | Description                                                       |
| Set CH1 Status and Mode      | {aaC1xy}   | where:                                                            |
|                              |            | • x = 0; CH1 Protected                                            |
|                              |            | • x = 1; CH1 Unprotected                                          |
|                              |            | • y = 0; set CH1 to AUTO mode                                     |
|                              |            | • y = 1; switch BACK-UP to CH1                                    |
|                              |            |                                                                   |
| Set CH2 Status and Mode      | {aaC2xy}   | where:                                                            |
|                              |            | • x = 0; CH2 Protected                                            |
|                              |            | • x = 1; CH2 Unprotected                                          |
|                              |            | • y = 0; set CH2 to AUTO mode                                     |
|                              |            | • y = 1; switch BACK-UP to CH2                                    |
|                              |            |                                                                   |
| Set CH3 Status and Mode      | {aaC3xy}   | where:                                                            |
|                              |            | • x = 0; CH3 Protected                                            |
|                              |            | • x = 1; CH3 Unprotected                                          |
|                              |            | • y = 0; set CH3 to AUTO mode                                     |
|                              |            | • y = 1; switch BACK-UP to CH3                                    |
|                              |            |                                                                   |
| Set CH4 Status and Mode      | {aaC4xy}   | where:                                                            |
|                              |            | • x = 0; CH4 Protected                                            |
|                              |            | • x = 1; CH4 Unprotected                                          |
|                              |            | • y = 0; set CH4 to AUTO mode                                     |
|                              |            | • y = 1; switch BACK-UP to CH4                                    |
|                              |            |                                                                   |
| Set Priorities               | {aaCPwxyz} | where:                                                            |
|                              |            | wxyz are the channel numbers in the desired priority sequence     |
|                              |            | Each of the channel numbers 1, 2, 3, & 4 must appear exactly once |
|                              |            |                                                                   |
| Set Min. Auto Switching Mode | {aaC5x}    | where:                                                            |
|                              |            | • x = 0; Minimum Auto Switching DISABLED                          |
|                              |            | • x = 1; Minimum Auto Switching ENABLED                           |
| Restore Switch Position      | {aaC6x}    | where:                                                            |
|                              |            | • x = 1; Restore Switch Position after the switch position        |
|                              |            | changed in Minimum Auto Switching mode                            |

All external units (1, 2, 3, 4, and back-up) can be controlled remotely via the 2582 switch. Converters to be controlled must be in RS-422 remote mode. Simply enter a prefix of \*1, \*2, \*3, \*4, or \*5 for units 1, 2, 3, 4, or back-up, respectively, before entering the corresponding unit's status request or command. For example, to send a status command of S1 to converter #1 you would enter {aa\*1S1}, where the address, aa, would only be necessary if the 2582 were in RS-485 mode. Any returned status will also be prefixed with a \*1, \*2, \*3, \*4, or \*5.

## 2.0 Installation

## 2.1 Mechanical

The 2582-143 consists of two IF or L-Band Switching PCBs, one Controller PCB, and four baseball switches housed in a 2 RU (3.5 inch high) by 16 inch deep chassis. Two redundant switching,  $\pm$  12, +24, +5 VDC power supplies provide power for the assembly. The 2582-143 can be secured to a rack using the 4 holes on the front panel. Figure 2.0 shows how the 2582-143 is assembled.

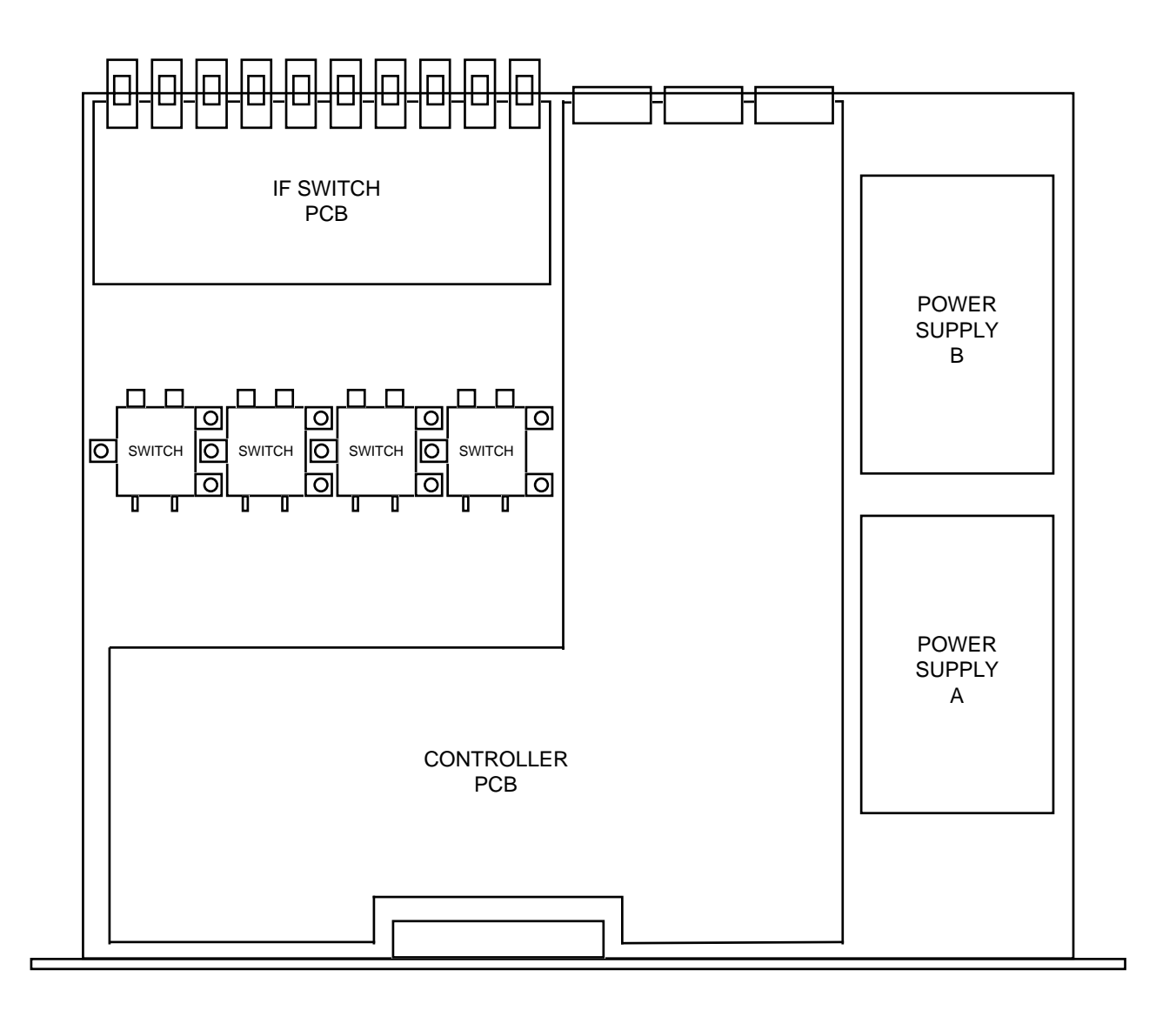

## FIGURE 2.0 2582-143 Mechanical Assembly

## 2.2 Rear Panel Input/Output Signals

Figure 2.1 shows the input and output connectors on the rear panel.

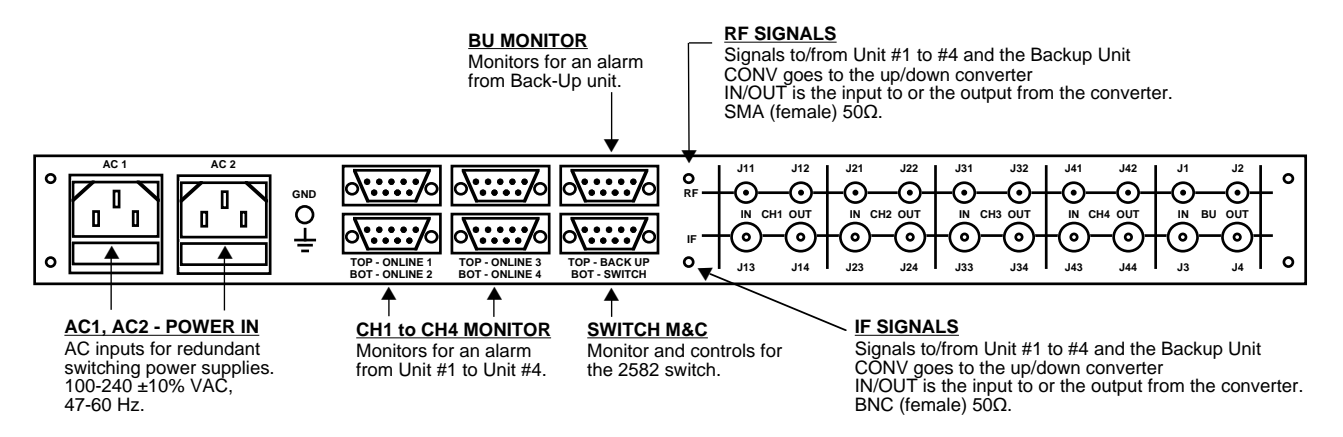

## FIGURE 2.1 2582-143 Rear Panel I/O's

| TABLE 2.1 SWITCH Pinouts (RS-232C/422/485) |                              |
|--------------------------------------------|------------------------------|
| Pin                                        | Function                     |
| 1                                          | Rx-                          |
| 2                                          | Rx+ (RS-232C)                |
| 3                                          | Tx+ (RS-232C)                |
| 4                                          | Tx-                          |
| 5                                          | GND                          |
| 6                                          | Alarm Relay: Common          |
| 7                                          | Alarm Relay: Normally Open   |
| 8                                          | Not Used                     |
| 9                                          | Alarm Relay: Normally Closed |

#### **\*Remote Serial Interface**

Interface: DB-9 Male <u>Protocol</u>: RS-232C/422/485, 9600 baud rate, no parity, 8 data bits, 1 start bit, 1 stop bit.

## 2.3 Front Panel Controls and Indicators

Figure 2.2 shows the front panel controls and indicators.

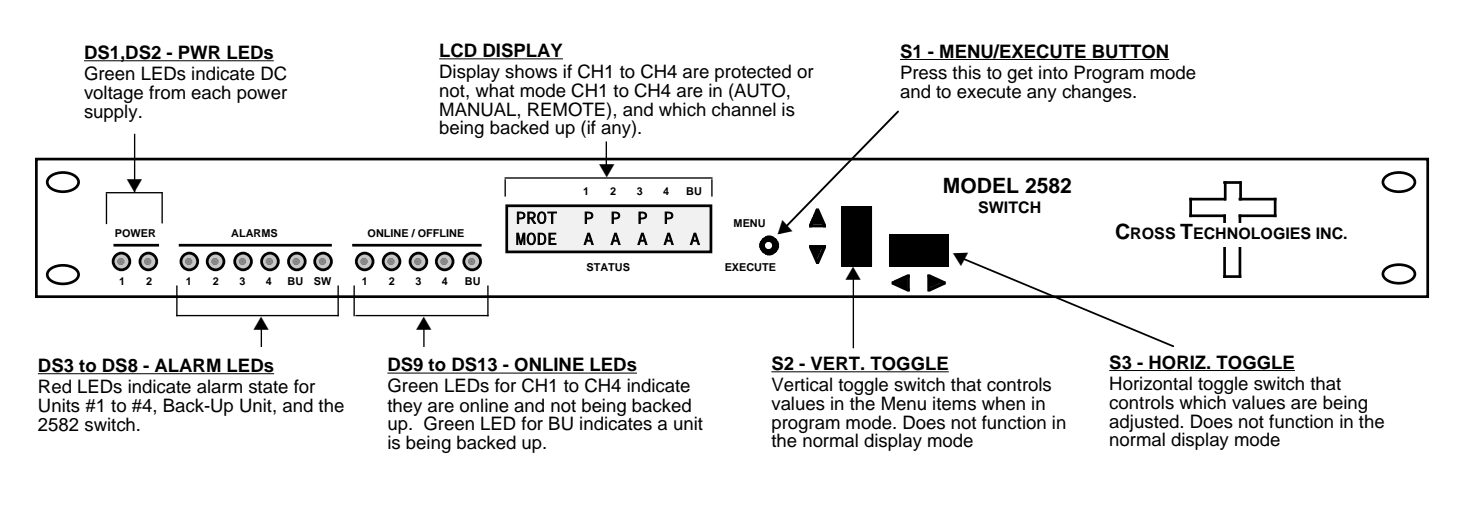

FIGURE 2.2 2582-143 Front Panel Controls and Indicators

## 2.4 Installation / Operation

## 2.4.1 Installing and Operating the 2582-143, Switch Section

- 1. Connect Converters (CH1, CH2, CH3, CH4, BU) to respective channels on the 2582 (Figure 2.1).
- 2. Connect Alarm/Control cables from Converters to respective monitors on the 2582 (Figure 2.1).
- 3. Connect two 100-240  $\pm$  10% VAC, 47 63 Hz power cords to AC A and AC B on the back panel (Figure 2.1).
- 4. Set which unit(s) you wish to protect and the mode for each unit (See Section 2.5 Menu Settings).
- 5. Be sure DS1 & DS2 (green, DC Power) are on and DS3 to DS8 (red, Alarm) are off (Figure 2.2).
- 6. <u>AC Fuses</u> The fuses are 5 mm X 20 mm, 2 amp slow blow (Type T) and are inserted in the far slot in the drawer below the AC inputs as shown in Figure 2.3. There is a spare fuse in the near slot. If a fuse continues to open, the corresponding power supply is most likely defective.

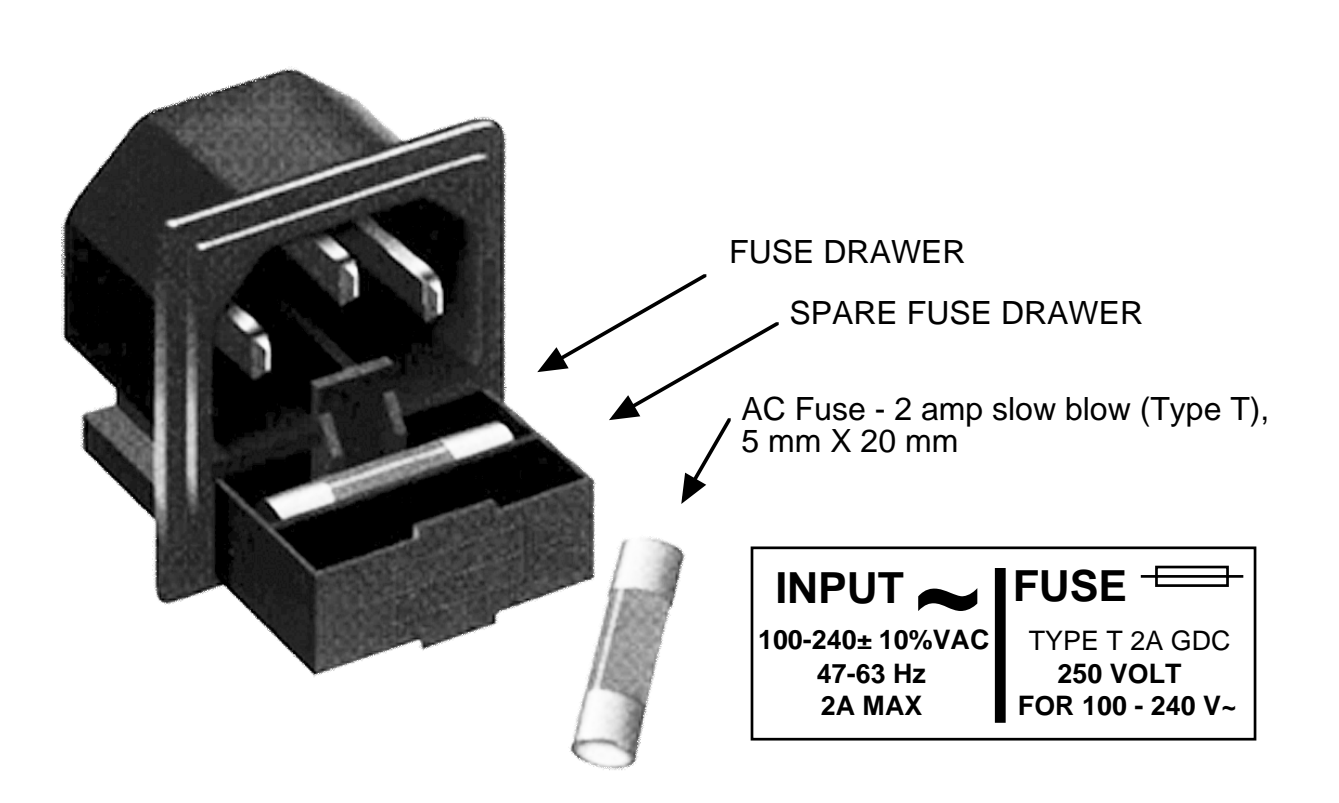

## FIGURE 2.3 Fuse Location and Spare Fuse

## 2.5 Menu Settings

**2.5.1 Functions** - This section describes operation of the front panel controls. There are three operator switches, the LCD display and alarm indicator LEDs. All functions for the equipment are controlled by these components. The functions are (see Figure 2.4):

## Power Up Normal Display

## Power Up Normal Display

| Menu 1 | Set CH1 Protected/Unprotected & Mode                   |
|--------|--------------------------------------------------------|
| Menu 2 | Set CH2 Protected/Unprotected & Mode                   |
| Menu 3 | Set CH3 Protected/Unprotected & Mode                   |
| Menu 4 | Set CH4 Protected/Unprotected & Mode                   |
| Menu 5 | Set Priorities                                         |
| Menu 6 | Set Remote interface mode                              |
| Menu 7 | Set RS-485 address                                     |
| Menu 8 | Set Minimum Auto Switching Mode ON and OFF             |
| Menu 9 | Restore Switch Position in Minimum Auto Switching mode |
|        |                                                        |

Save Menu When "R" is selected or when get to the end

Alarm indications appear on the LEDs (See figure 2.2).

All program changes must start with the operation of the Menu/Execute switch and must also end with the operation of the Menu/Execute switch verified by the "Save Settings?" Menu. If this sequence is not followed, none of the changes will take effect.

#### **2.5.2.** Power On Settings

**NOTE:** The last status of a unit is retained even when power is removed. When power is restored, the unit will return to it's previous settings.

When power is first applied, the LCD display goes through three steps.

1. The LCD goes black to show all segments are functioning.

2. The software version will be displayed.

1 2 3 4 BU REV 4.01

#### STATUS

3. The present protection state and mode of each channel/unit are shown.

|      | 1 | 2 | 3 | 4 | BU |
|------|---|---|---|---|----|
| PROT | Р | Ρ | Ρ | Ρ |    |
| MODE | Α | Α | Α | Α | Α  |
| MODE | A | A | A | A | A  |

STATUS

The unit is now operational and ready for any changes the operator may desire.

#### 2.5.3 Control Switches

- 1. <u>Menu/Execute</u> Any change to the programming of the unit must be initiated by pressing the Menu/Execute switch and completed by pressing the Menu/Execute switch.
- 2. <u>Horizontal Switch</u> This switch is mounted so its movement is horizontal and moves the cursor left or right.
- 3. <u>Vertical Switch</u> This switch is mounted so its movement is vertical, and changes settings in each menu.

## **2.5.4 Alarm Indications**

An alarm condition will occur if the corresponding unit's local oscillator phase lock loop (PLL) comes out of lock (when connected properly).

#### 2.5.5 Menus 1, 2, 3, and 4

## Set Channel's Protected/Unprotected and Protection Mode.

Backing-up each of the four channels may be chosen independently. E.g., it might be desired to back-up channels 1, 2, 3 & 4 but not channel 3. This is accomplished by choosing Protected (ie., backed-up) or Unprotected (ie., not backed-up) on the menu for each channel. In addition to its protection choices, a protected channel may be automatically switched by the 2582 to the back-up unit where that channel fails. This is the Auto mode and this is the usual operation mode. If Manual mode is chosen, the failed channel is not automatically switched, but must be switched via the 2582 front panel.

#### Menu 5 - Set Priorities

The purpose of this menu is to allow the operator to select the channel precedence in the case of multiple channel failures. On this menu, the highest priority channel is the leftmost listed and the lowest priority channel's the rightmost. (ie., the channels are listed in priority sequence 1, 2, 3 and 4.)

As an example, suppose the priorities are CH3, CH2, CH4, CH1 and no channels have yet failed. Then when CH4 fails, it is switched to the back-up unit (assuming Protection/Auto). If some time after this CH2 fails, it is switched to the back-up unit and CH4 is "unswitched" from the back-up. This is because CH2 has a higher priority than CH4. If further channels fail, it will not be switched to the back-up either because its priority is lower than CH2 which is the channel now operating through the back-up unit.

#### Menu 6 - Set Remote Interface Mode

The remote interface is connected via the DB9 connector on the rear panel. The 2582 may communicate serially using RS-232, RS-422 or RS-485. The mode is selected on the menu and the data rate is 9600 baud in any case.

#### Menu 7 - Set RS-485 Address

This only applies when the selected interface mode is RS-485. The 2582's unit address may be between 0 and 31 inclusive.

## 2.5.6 Minimum Auto Switching Mode

## Enabling and Disabling

The Minimum Auto Switching mode is enabled and disabled via a front panel menu.

The Minimum Auto Switching mode can also be enabled and disabled via the following M&C command:

 $\{C5x\}$ 

Where x = 1 to enable and x = 0 to disable.

The status of the 2582-3xx's Minimum Auto Switching mode setting can be queried by sending the following command:

{S5}

Which returns  $\{S5x\}$  where x=1 if enabled and x=0 if disabled.

## **Operation**

In the Minimum Auto Switching mode the switch will remain in a backup state after an alarm event - even if the alarm event that caused the unit to switch has been cleared. The main display will show an "H" under the BU MODE after an alarm causes the switch to change states while in the Minimum Auto Switching mode. The unit can be restored to the normal state via a front panel restore command or an M&C restore command. The front panel Restore Switch menu appears after the Minimum Auto Switching mode ON/OFF menu only if the Minimum Auto Switching mode is on. The switch can also be restored via the following M&C command:

{C6x} Where x=1 to restore.

**NOTE**: The switch will automatically restore - as soon as the alarm event that caused the unit to switch has been cleared - *IF* the Minimum Auto Switching mode is disabled either via the front panel setting or by the M&C command.

|                                     | ON POWER UP                   |             |  |  |  |  |  |
|-------------------------------------|-------------------------------|-------------|--|--|--|--|--|
| Power Up                            | REV 4.01                      |             |  |  |  |  |  |
|                                     |                               |             |  |  |  |  |  |
|                                     | NORMAL DISPLAY                |             |  |  |  |  |  |
|                                     | 1 2 3 4 BU                    |             |  |  |  |  |  |
| Normal Display                      |                               |             |  |  |  |  |  |
|                                     | STATUS                        | PUSH BUTTON |  |  |  |  |  |
| •                                   | PUSHING MENU/EXECUTE SEQUENCE |             |  |  |  |  |  |
|                                     | ===CH1=== R SCROLL <>         |             |  |  |  |  |  |
| Menu 1 Set CH1 Protection & Mode    | Protected Auto SCROLL C       | PUSH BUTTON |  |  |  |  |  |
|                                     |                               |             |  |  |  |  |  |
| Menu 2 Set CH2 Protection & Mode    | Protected Auto SCROLL C       | PUSH BUTTON |  |  |  |  |  |
|                                     | CU2 p SCROLL <>               |             |  |  |  |  |  |
| Menu 3 Set CH3 Protection & Mode    | Protected Auto SCROLL S       | PUSH BUTTON |  |  |  |  |  |
|                                     | SCROLL <>                     |             |  |  |  |  |  |
| Menu 4 Set CH4 Protection & Mode    | Protected Auto SCROLL C       | PUSH BUTTON |  |  |  |  |  |
|                                     | Priorition P SCROLL <>        |             |  |  |  |  |  |
| Menu 5 Set Priorities               | CH1 CH2 CH3 CH4 SCROLL C      | PUSH BUTTON |  |  |  |  |  |
|                                     |                               |             |  |  |  |  |  |
| Menu 6 Set Remote Mode              | RS232 SCROLL C                | PUSH BUTTON |  |  |  |  |  |
|                                     |                               |             |  |  |  |  |  |
| Menu 7 Set RS-485 Address           | Address = $OO$ R SCROLL $<>$  | PUSH BUTTON |  |  |  |  |  |
|                                     |                               |             |  |  |  |  |  |
| Menu 8 Set Min. Auto Switching      | Minimum Auto R SCROLL <>      |             |  |  |  |  |  |
|                                     | Stroll •                      |             |  |  |  |  |  |
| Menu 9 Restore Switch               | Restore Sw = OFF R SCROLL <>  |             |  |  |  |  |  |
|                                     | SCROLL ~                      | PUSH BUTTON |  |  |  |  |  |
| Save? When "R" is selected from any | Save Settings Y N SCROLL <>   | PUSH BUTTON |  |  |  |  |  |
| above menu or at the end            |                               |             |  |  |  |  |  |

# FIGURE 2.4 Menu Display and Sequences

## 3.0 Environmental Use Information

- **A. Rack-Mounting** To mount this equipment in a rack, please refer to the installation instructions located in the user manual furnished by the manufacturer of your equipment rack.
- **B.** Mechanical Loading Mounting of equipment in a rack should be such that a hazardous condition does not exist due to uneven weight distribution.
- C. Elevated Operating Ambient Temperature If installed in a closed or multiunit rack assembly, the operating ambient temperature of the rack may be greater than room ambient temperature. Therefore, consideration should be given to Tmra.
- **D. Reduced Air Flow** Installation of the equipment in a rack should be such that the amount of air flow required for safe operation of the equipment is not compromised. Additional space between unit may be required.
- **E.** Circuit Overloading Consideration should be given to the connection of the equipment to the supply circuit and the effect that overloading of circuits could have on over current protection and supply wiring. Appropriate consideration of equipment name plate rating should be used, when addressing this concern.
- **F. Reliable Earthing** Reliable earthing of rack-mounted equipment should be maintained. Particular attention should be given to supply connections other than direct connection to the Branch (use of power strips).
- **G.** Top Cover There are no serviceable parts inside the product so, the Top Cover should not be removed. If the Top Cover is removed the ground strap and associated screw MUST BE REINSTALLED prior to Top Cover screw replacement. FAILURE TO DO this may cause INGRESS and/or EGRESS emission problems.

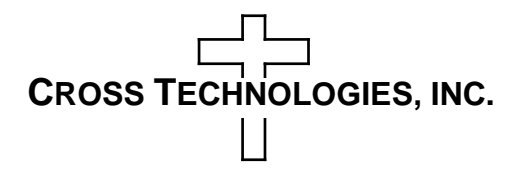

6170 Shiloh Road Alpharetta, Georgia 30005

(770) 886-8005 FAX (770) 886-7964 Toll Free 888-900-5588

WEB www.crosstechnologies.com E-MAIL info@crosstechnologies.com

Printed in USA